Apps pour Éducation : création d'un formulaire (résumé)

## Créer un formulaire

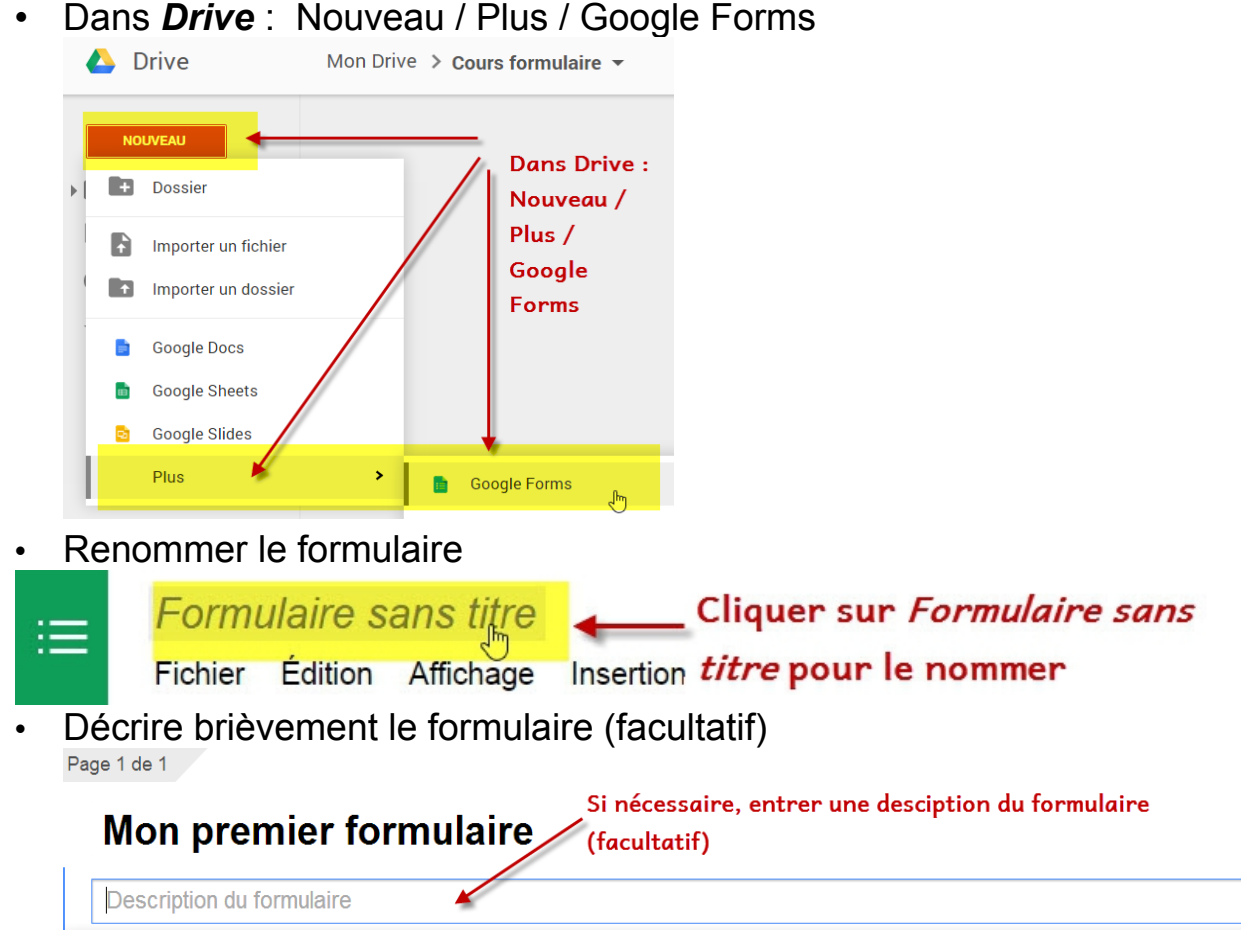

## **Créer les questions**

 Choisir le type de question (le questionnaire propose une question Choix multiples par défaut)

| Intitulé de la<br>question        | Question sans intitulé | Faper la question.                                            |                                           |  |  |
|-----------------------------------|------------------------|---------------------------------------------------------------|-------------------------------------------|--|--|
| Texte de l'aide                   | pour donner une ai     | ide éventuelle (facultatif).                                  |                                           |  |  |
| Type de question                  | Choix multiples        | vrir une page en fonction de la réponse                       | Modifier / Dupliquer Supprimer            |  |  |
|                                   |                        | Clique                                                        | er sur le Triangle pou                    |  |  |
| Dépend du type 🗕 😔 🔍 Déption n° 1 |                        | chang                                                         | changer de type de question               |  |  |
| de question                       | Cliquez pour ajout     | ter une option (Choi ou Ajouter                               | <b>x multiples par défaut)</b><br>"Autre" |  |  |
| Paramètres avancé                 | s                      | – A utiliser à bon escient : il es                            | t impossible d'envoyer                    |  |  |
| ок                                | Question obligatoire   | les réponses d'un formulaire<br>obligatoire n'a pas été rempl | si une question<br>lie.                   |  |  |
|                                   |                        |                                                               |                                           |  |  |

Stéphane Métral / Eduge / 2015 / Formulaires

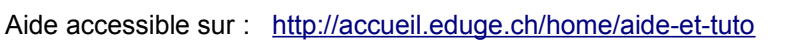

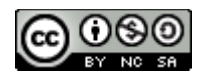

Apps pour Éducation : création d'un formulaire (résumé)

 Ajouter des questions : cliquer sur *Ajouter un élément* et choisir le type de question

|        | Ajouter un élément 💌                            |            | _                     |
|--------|-------------------------------------------------|------------|-----------------------|
| SIMPLE |                                                 | COMPLEXE   | MISE EN PAGE          |
|        | ABC Texte                                       | ww Échelle | T≣ En-tête de section |
| a      | Texte de paragraphe                             | I Grille   | 🗔 Saut de page        |
|        | Choix multiples                                 | 31 Date    | м Image               |
|        | 🗹 Cases à cocher 🛛 🖑                            | 10 Heure   | 🔛 Vidéo               |
|        | <ul> <li>Sélectionner dans une liste</li> </ul> |            |                       |

- A tout moment on peut
  - Afficher le formulaire (tel qu'il sera disponible une fois créé)
  - Afficher les réponses
  - Changer de thème (d'apparence)

| Changer de thème | 🗄 Afficher les réponses | S Afficher le formulaire en ligne |  |
|------------------|-------------------------|-----------------------------------|--|
|------------------|-------------------------|-----------------------------------|--|

• Pour donner l'accès au formulaire il faut cliquer sur

Envoyer le formulaire

 Attention : partager le formulaire donne le droit de le modifier. Envoyer le formulaire permet uniquement d'y répondre !

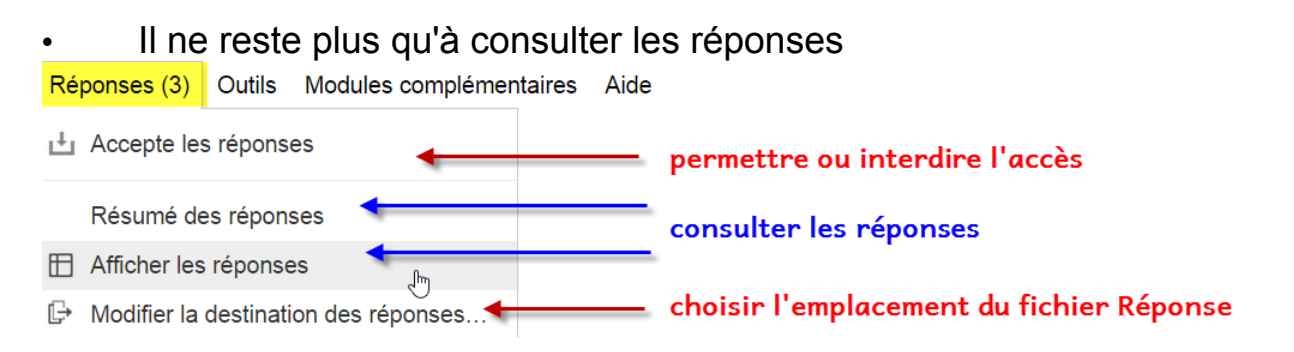

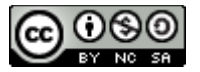